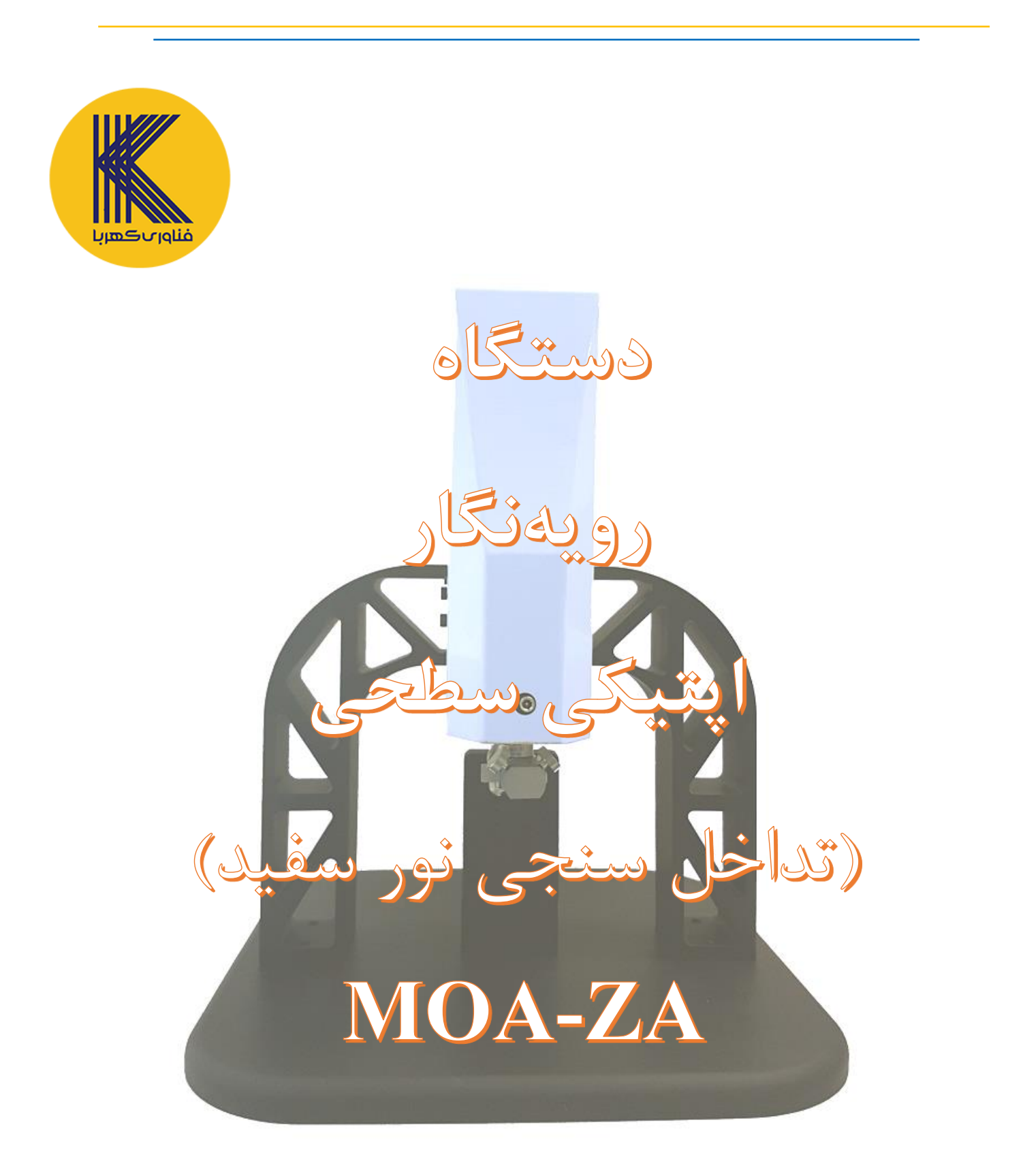

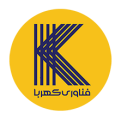

این دستگاه با استفاده از تکنولوژی تداخلسنجی نور سفید به بررسی رویه اجسام می پردازد .

به این صورت که با ترکیب منبع نور سفید ، سیستم اپتیکی و سنسور CCD فاصله شیء ای تا اجسام مشخص می مورت که با ترکیب منبع نور سفید ، سیستم اپتیکی و سنسور

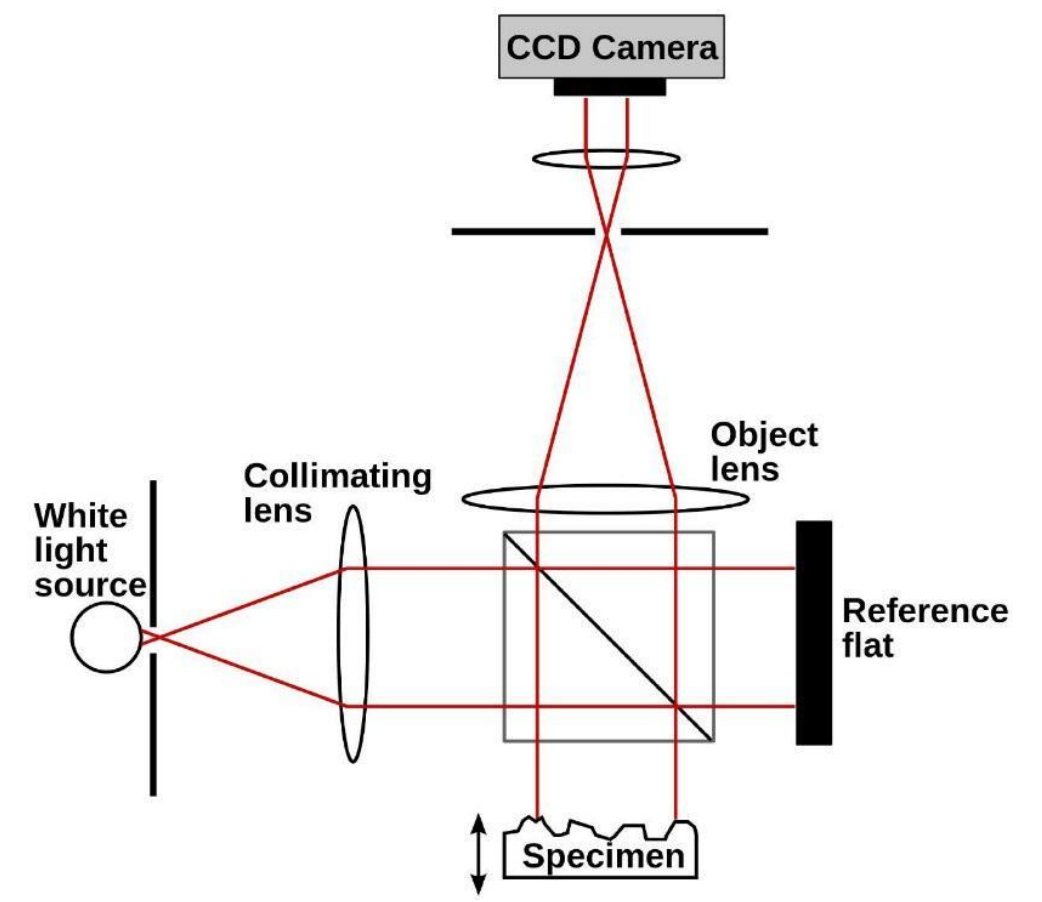

بازه اندازه گیری این روش از مرتبه نانومتر تا میلیمتر است . دقت اندازه گیری در این روش وابسته به همدوسی منبع نور ، دقت و تکرارپذیری استیج عمودی ، مقاومت در برابر لرزش ، بازتاب پذیری و زبری سطح نمونه و خطای سنسور CCD است . با در نظر گرفتن تمامی این فاکتورها دستگاه MOA-ZA دارای دقت ۵ نانومتر در راستای Z و دقت X است .

پنجره اسکن ۱٬۴۴ در ۱٬۰۷۲ میلیمتر و کورس ارتفاعی ۸ میلیمتر می باشد .

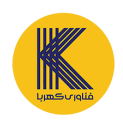

نمونه مورد بررسی بر روی نگهدارنده در راستای عمودی حرکت مینماید و سنسور پس از هر حرکت یک تصویر از نمونه ثبت میکند .

طرح تداخلی ایجاد شده بر اثر اختلاف راه در پستی بلندیهای نمونه دچار شکست می گردد . تعدادی از شکست-های مورد اشاره در شکل قابل مشاهده است .

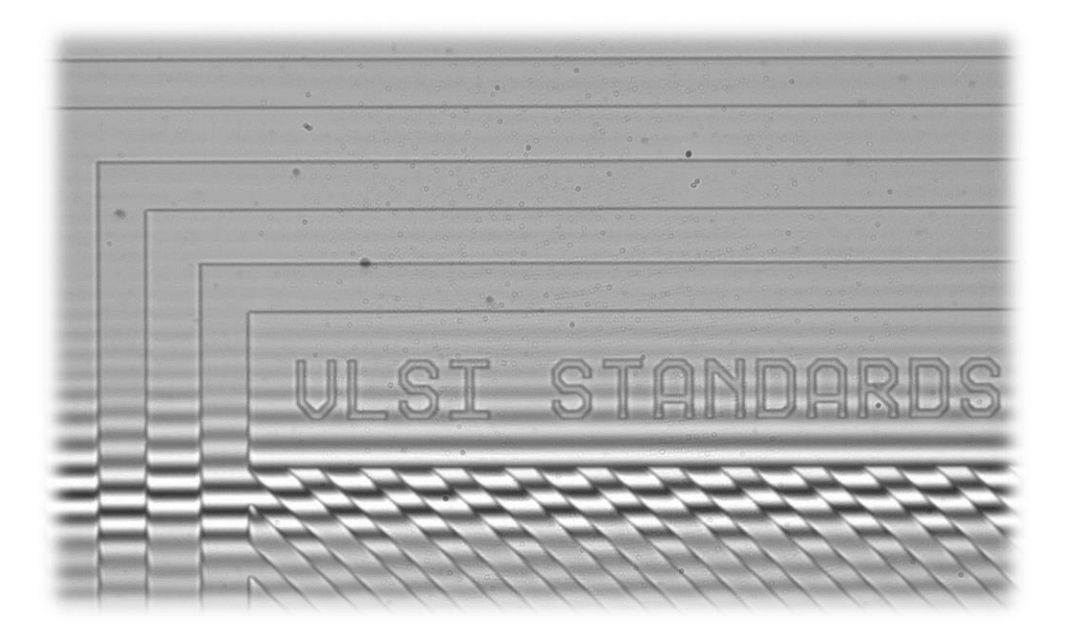

از تحلیل این تصاویر توسط نرمافزار میتوان پروفایل سطح را بهدست آورد .

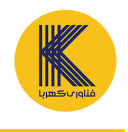

## دستگاه رویهنگار اپتیکی سطحی

## کار با نرم افزار interferometer :

برای استفاده از دستگاه interferometer نیاز به نرم افزارهای:

- R-studio .1
- R-4.0.4-win .2
- AG-UC2- UCB2.0.1.3
  - Pylon .4
  - interferometer.exe .5
    - Gwyddion .6

پس از نصب نرمافزارهای بالا روی interferometer.exe کلیک کرده و صفحه نمایشی بهصورت شکل زیر بالا می آید.

| amera part                                           |                       | Camera Setting serial por                | t Process Setup     |
|------------------------------------------------------|-----------------------|------------------------------------------|---------------------|
| mage filename :                                      |                       | Bining Horizontal :<br>Bining Vertical : | 2 ~                 |
| Connect To Camera Disconnected 🔽 rotate capture imag | Browse Folder Process | Resolution :                             | ~                   |
|                                                      |                       | Gain :                                   |                     |
|                                                      |                       | Brightness :                             |                     |
|                                                      |                       | Exposure Time ;                          | 8 3 5 6 6 8 3 5 6 F |
|                                                      |                       | Gamma :                                  |                     |
|                                                      |                       |                                          |                     |
|                                                      |                       |                                          |                     |
|                                                      |                       |                                          |                     |
|                                                      |                       |                                          |                     |
|                                                      |                       |                                          |                     |
|                                                      |                       |                                          |                     |
|                                                      |                       |                                          |                     |
|                                                      |                       |                                          |                     |

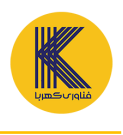

## دستگاه رویهنگار اپتیکی سطحی

- \* camera setting : مربوط به تنظيمات دوربين مي باشد .
- . Connect to camera : با کلیک کردن این قسمت دوربین دستگاه به کامپیوتر وصل می شود .

Disconnecte.۲ : این قسمت مر بوط به قطع کردن دوربین میباشد.

- ۳. Bining Horizental : دارای دو گزینه ۱ و ۲ میباشد و ۱ به معنای این است که تمام پیکسل های عکس انتخاب می شوند و ۲ یعنی این که هر دو پیکسل عکس را در یک پیکسل قرار دهد.
  - ۴. Bining vertical : این قسمت مشابه قسمت اbining Horizental میباشد فقط تفاوت آن ها در پیکسل های موازی و عمودی عکس میباشد.

قسمت دوم نرم افزار شامل تنظیمات گام پیزو و پیدا کردن فریزها میباشد.

| camera part                                                         |             | Camera Setting serial port Process Setup |
|---------------------------------------------------------------------|-------------|------------------------------------------|
| image filename :                                                    |             | 🌱 Bining Horizontal : 2 🗸                |
| camera name :                                                       | فناورىكهربا | Bining Vertical : 2 ~                    |
|                                                                     |             | P                                        |
| Connect To Camera Difconnected ⊻ rotate capture image Browse Folder | Process     | Resolution :                             |
|                                                                     |             |                                          |
|                                                                     |             | Gain :                                   |
|                                                                     |             |                                          |
|                                                                     |             | Brightness :                             |
|                                                                     |             |                                          |
|                                                                     |             | Exposure Time :                          |
|                                                                     |             |                                          |
|                                                                     |             | Gamma :                                  |
|                                                                     |             |                                          |
|                                                                     |             |                                          |
|                                                                     |             |                                          |
|                                                                     |             |                                          |
|                                                                     |             |                                          |
|                                                                     |             |                                          |
|                                                                     |             |                                          |
|                                                                     |             |                                          |
|                                                                     |             |                                          |
|                                                                     |             |                                          |
|                                                                     |             |                                          |
|                                                                     |             |                                          |
|                                                                     |             |                                          |
|                                                                     |             |                                          |
|                                                                     |             |                                          |
|                                                                     |             |                                          |

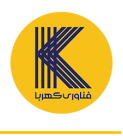

## دستگاه رویهنگار اپتیکی سطحی

\*\* serial port : تنظیمات پیزو را می توان در این قسمت انجام داد.

۵. available com port : در این قسمت port ورودی ای که به دستگاه وصل شده را نرم افزار نشان داده و با انتخاب آن می توان تنظیمات پیزو و فریزهای تشکیل شده را بدست آوریم.

user arrow key.۶ : این بخش گام پیزو را بین اعداد معرفی شده انتخاب می کنیم.

در قسمتهای ۷ و ۸ می توان به صورت دستی شدت و گام پیزو را انتخاب کرد ، در بخشnumber (۸) ، تعداد عکسهای گرفته شده و در step (۸) گام پیزو را مشخص می نماییم که تشخیص این پارامترها با دیدن فریزهای تشکیل شده روی نمونه متوجه خواهیم شد در چه مرتبه ای میباشند.

با تغییر شدت و گام پیزو می توان فریزهای تاریک و روشن کمتر از ۵ گام باشد و این کار را می توان باستفاده از pre-Render انجام داد .

در آخر روی browse کلیک کرده و آدرس برای ذخیره کردن داده ها را میدهیم و روی start capturing زده تا دستگاه شروع به کار کند.

| camera part                                                                                                    | Camera Setting serial port Process Setup |
|----------------------------------------------------------------------------------------------------|------------------------------------------|
|                                                                                                    | piezo part                               |
| image filename :                                                                                                |                                          |
| camera name : بهاری که این که بای که در این که در این که در این که در این که در این که در این که در این که در ا | available Wim port                       |
| Connect To Camera Disconnected 🗹 rotate capture image Browse Folder Process                                     | Connect                                  |
|                                                                                                    | Mode : remote Mode                       |
|                                                                                                    |                                          |
|                                                                                                    | 🗹 use arrow key 🛛 👂                      |
|                                                                                                    | ~                                        |
|                                                                                                    | 20 ~                                     |
|                                                                                                    | $\sim$                                   |
|                                                                                                    | negative direction positive direction    |
|                                                                                                    | 19 19 <b>V</b>                           |
|                                                                                                    | Set Amplitude                            |
|                                                                                                    | Reletive Move 20                         |
|                                                                                                    | start capturing step : 1                 |
|                                                                                                    | stop capturing numbers : 200             |
|                                                                                                    |                                          |
|                                                                                                    |                                          |
|                                                                                                    |                                          |
|                                                                                                    |                                          |

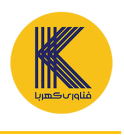

remove Mean frame . ۹ : زمانی استفاده خواهد شد که نمونه دارای شیب قابل ملاحظه ای باشد. remove smooth spline . ۱۰ : موقعی مورد استفاده می شود که تغییرات نور و روشنایی در نمونه باشد. validate pixel . ۱۱ : این امکان رو به ما می دهد که داده فیلتر شده داشته باشیم و می توانیم بازه و

گام عکس را تغییر داد . usable size : می توانیم با تعیین گزینه های مورد نظر ،تعداد پیکسل های مورد تحلیل و آنالیز

را تغيير داد .

| camera part<br>Image filename :<br>camera name :                          | Camera Setting serial port Process Setup                                                                               |
|---------------------------------------------------------------------------|----------------------------------------------------------------------------------------------------|
| Connect To Camera Disconnected rotate capture image Browse Folder Process | removeSmoothSplite<br>removeSmoothSplite<br>enable piezoStep<br>(validate pixel)<br>from : 20<br>to : 20<br>by : 5<br> |

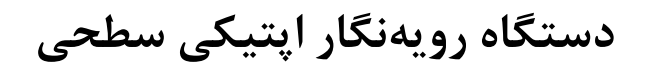

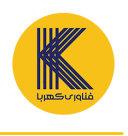

| K process |        |               |             |            | <u>1000</u> | × |
|-----------|--------|---------------|-------------|------------|-------------|---|
| N         | Browse | start Process | Clear<br>1Δ | Pre Render |             |   |
|           |        |               |             |            |             |   |
|           |        |               |             |            |             |   |
|           |        |               |             |            |             |   |
|           |        |               |             |            |             |   |
|           |        |               |             |            |             |   |
|           |        |               |             |            |             |   |
|           |        |               |             |            |             |   |
|           |        |               |             |            |             |   |

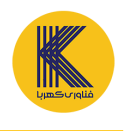

پس از دریافت دادهها این اطلاعات توسط نرمافزار gwyddion نمایش داده می شوند که در این نرمافزار با توجه به نیاز می توان به بررسی زبری ،ار تفاع پوشش ، شکل جسم و ... پرداخت . شکل زیر فرم اصلی این نرمافزار را نشان می دهد .

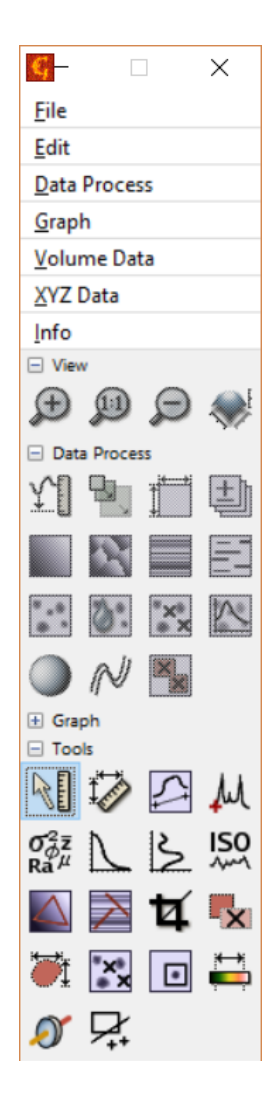

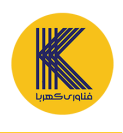

برای مثال نمونه ۴۸۵ آنگسترومی شرکت VLSI Standards است که توسط دستگاه MOA-ZA اندازه گیری شده است .

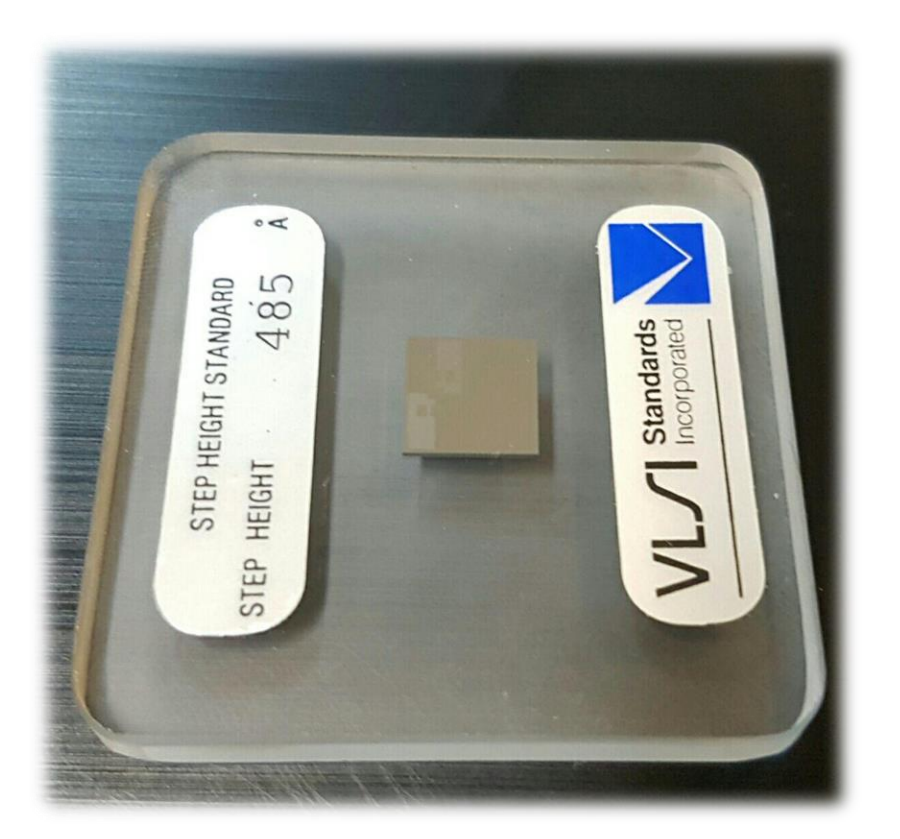

تصویر زیر نمایی سه بعدی از نمونه مذکور را ارائه میدهد . همان طور که مشاهده میکنید پروفایل سطح نمونه به وضوح قابل تشخیص است .

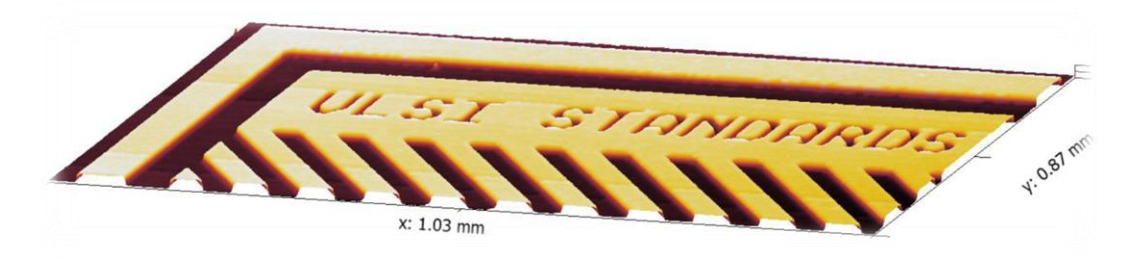